## 6 Post-Processing Images

- 6.1 Using the toolbar (Basic processing)
- 6.2 Using the Image Processing panel
- 6.3 Using the Measurement panel
- 6.4 Using the Annotation panel

## 6.1 Using the toolbar (Basic processing)

When reviewing images, the following buttons are available.

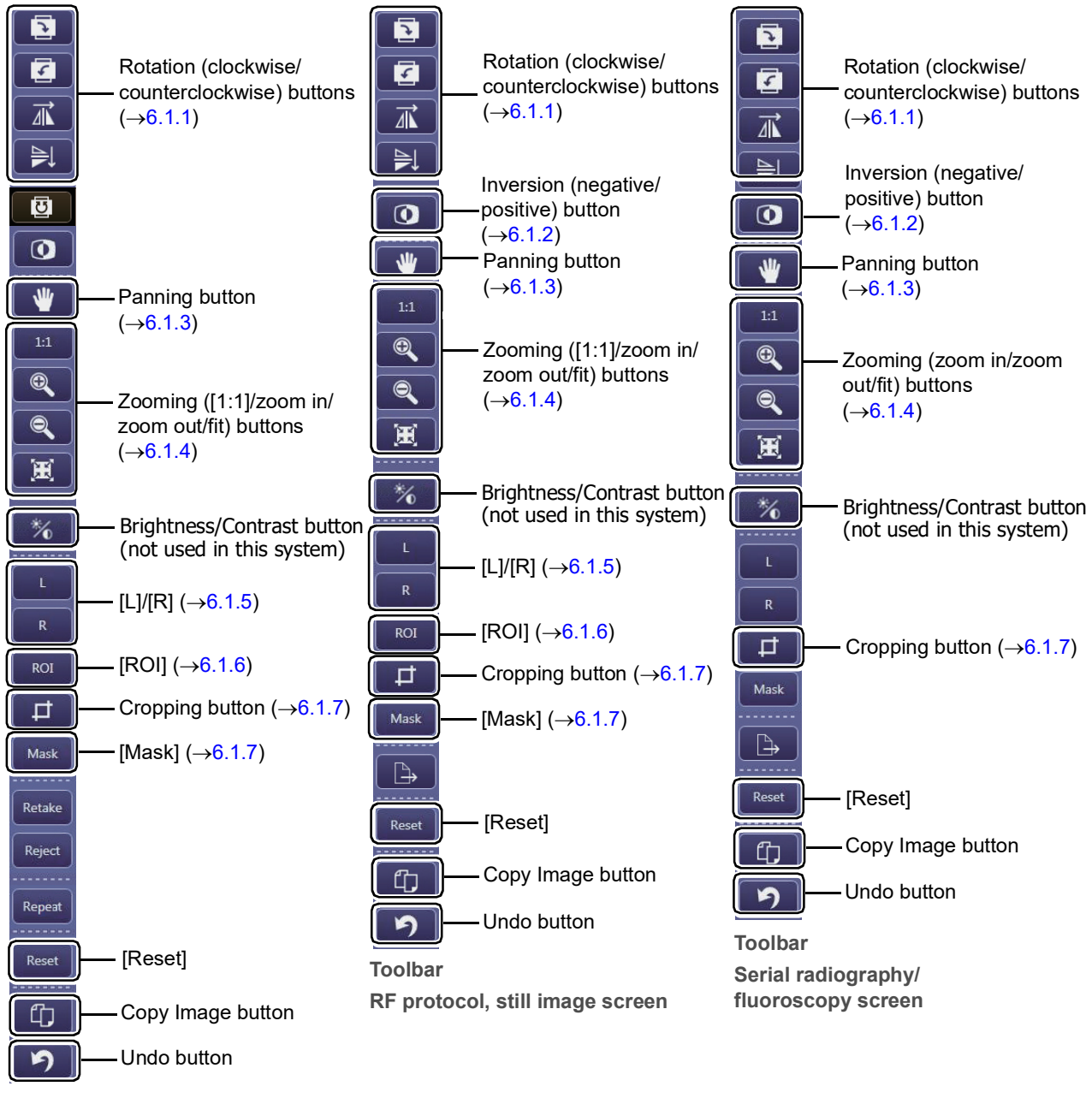

Toolbar DX protocol

## To undo the previous operation

Click 7. Note that some operations, such as panning, cannot be undone.

## To restore the default processing settings of the current protocol

Click [Reset]. All modifications made for the current image are canceled.